金研内からの WindowsXP の Windows Update を行う設定について

2008/4/7版

情報企画室ネットワークオフィス

Tel:2450

imr-net@imr.tohoku.ac.jp

プロキシサーバのある環境でWindows Update を行った場合、設定を正しく行わないと 更新の一覧は表示されるにもかかわらず、ファイルやプログラムのダウンロードが行えな い状態になります。これまでは、メールアカウント申請時に ID、パスワードと一緒に配布 する注意書きの中にそのことを記載してきたのですが、ファイアウォールの記録を確認す ると、この設定をされていない PC がプロキシサーバを経由せずに、直接マイクロソフトの サーバと通信を行おうとして、通信を止められている状況が見受けられます。

所内で利用するXPのパソコンについては、このマニュアルを参考にして、Windows Update が正しく行えるように設定をお願いいたします。

なお、スパコンネットワークに接続しているユーザーの方は、計算材料学センターへ必要 な設定をお問い合わせください

1. インターネットエクスプローラ(IE)を起動

「ツール」→「インターネットオプション」を開く

これは「コントロールパネル」の中の「インターネットオプション」でも同じです。

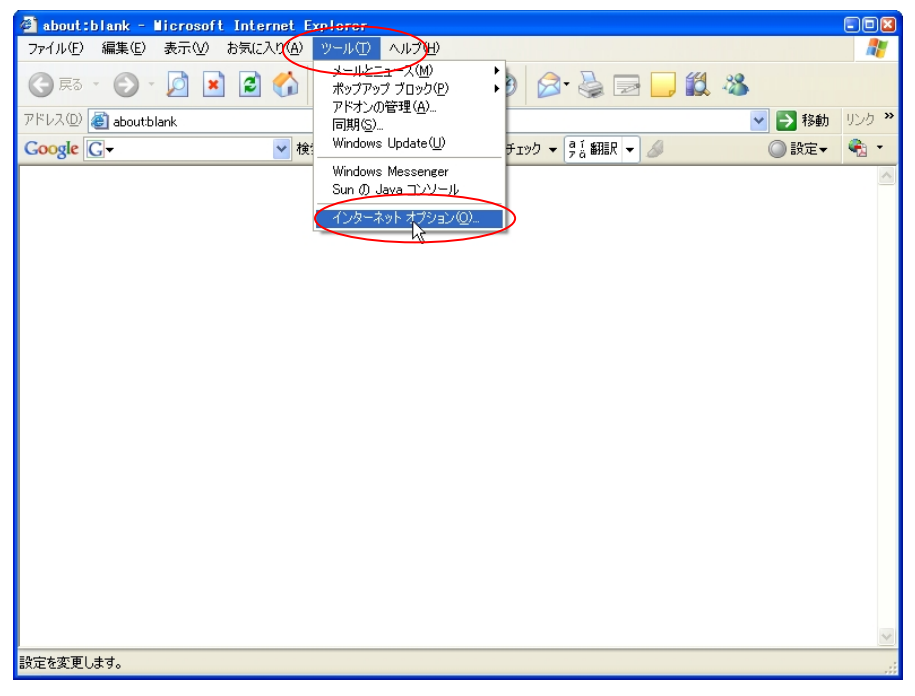

2.「接続タブ」 →「LAN の設定を開く」を開く

| インターネット オブション                                                                        | 23             |  |  |
|--------------------------------------------------------------------------------------|----------------|--|--|
| 全般 セキュリティ プライバシー コンテンツ 接続 プログラム                                                      | ム「詳細設定」        |  |  |
| インターネット接続を設定するには、<br>[セットアップ]をクリックしてください。                                            | セットアップ(1)      |  |  |
| ダイヤルアップと仮想プライベート ネットワークの設定(N)                                                        |                |  |  |
| 🐊 自宅                                                                                 | 追加( <u>D</u> ) |  |  |
|                                                                                      | 削除( <u>R</u> ) |  |  |
| フロキシ サーバーを構成する必要がある場合は、<br>「設定」を選択してください。                                            |                |  |  |
| ● ダイヤルしない(©)                                                                         |                |  |  |
| <ul> <li>○ ネットワーク接続が存在しないときには、ダイヤルする(<u>W</u>)</li> <li>○ 通常の接続でダイヤルする(Q)</li> </ul> |                |  |  |
| 現在の既定値: なし                                                                           | 既定に設定(E)       |  |  |
|                                                                                      |                |  |  |
| LAN の設定はダイヤルアップ技術には適用されません。ダイヤ<br>ルアップには上の設定を選択してださい。                                | LAN の設定(L)     |  |  |
|                                                                                      |                |  |  |
|                                                                                      |                |  |  |
| OK キャンセル 適用(A)                                                                       |                |  |  |

3. IE の設定を確認する

| ローカル エリア ネットワーク (LAN)の設定 🛛 🛛                                                   |  |  |  |
|--------------------------------------------------------------------------------|--|--|--|
| 自動構成<br>自動構成にすると、手動による設定事項を上書きする場合があります。手動による<br>設定事項を確保するには、自動構成を使用不可にしてくだざい。 |  |  |  |
| □ 設定を自動的に検出する(A)                                                               |  |  |  |
| ✓ 自動構成スクリプトを使用する(S)                                                            |  |  |  |
| アドレス( <u>R</u> ): http://proxy.imr.tohoku.ac.jp/proxy.pac                      |  |  |  |
| プロキシ サーバー<br>ーフLAN (ごつちシ) サーバーを使用する にわらの設定はダイヤルアップまたけ MPN                      |  |  |  |
| ●接続には適用されません)                                                                  |  |  |  |
| アドレス(E): proxy.imr.tohoku.ac(ポート(T): 8080 詳細設定(C)                              |  |  |  |
| ローカル アドレスにはプロキシ サーバーを使用しない(B)                                                  |  |  |  |
|                                                                                |  |  |  |
| OK キャンセル                                                                       |  |  |  |

プロキシサーバの部分に

アドレス 「proxy.imr.tohoku.ac.jp」

ポート 「8080」

があるかどうかを確認、無ければ上記を入力し、設定を保存する。

ここで、自動構成に「http://proxy.imr.tohoku.ac.jp/proxy.pac」が入っている場合、入力 後にプロキシサーバー側の設定のチェックを外して無効(グレーアウト)にしても、 WindowsUpdate 用の設定には使えます。自動構成の設定が正しければ IE の動作は問題 ありません。

| ローカル エリア ネッ                                                                    | トワーク(LAN)の設定                 | 23                   |  |
|--------------------------------------------------------------------------------|------------------------------|----------------------|--|
| 自動構成<br>自動構成にすると、手動による設定事項を上書きする場合があります。手動による<br>設定事項を確保するには、自動構成を使用不可にしてくだざい。 |                              |                      |  |
| <ul> <li>□ 設定を自動的に検出する(A)</li> <li>✓ 自動構成スクリプトを使用する(S)</li> </ul>              |                              |                      |  |
| アドレス( <u>R</u> ): http                                                         | //proxy.imr.tohoku.ac.jp/pro | )ху.рас              |  |
| プロキシ サーバー                                                                      |                              |                      |  |
| (AN にプロキシ サーバーを使用する にれらの設定はダイヤルアップまたは VPN<br>接続には適用されません)⊗                     |                              |                      |  |
| アドレス(E): proxy                                                                 | .imr.tohoku.ac ポート(団): 8     | 080 詳細設定( <u>C</u> ) |  |
| ローカル アドレス                                                                      | にはプロキシ サーバーを使用               | ない( <u>B</u> )       |  |
|                                                                                |                              | OK キャンセル             |  |

4. 「スタート」→「アクセサリ」→「コマンドプロンプト」を起動

※4~6のコマンドプロンプトの図がこのマニュアルと異なる場合、

SP1の可能性があります。SP1の場合は「7.注意」を読んでください。

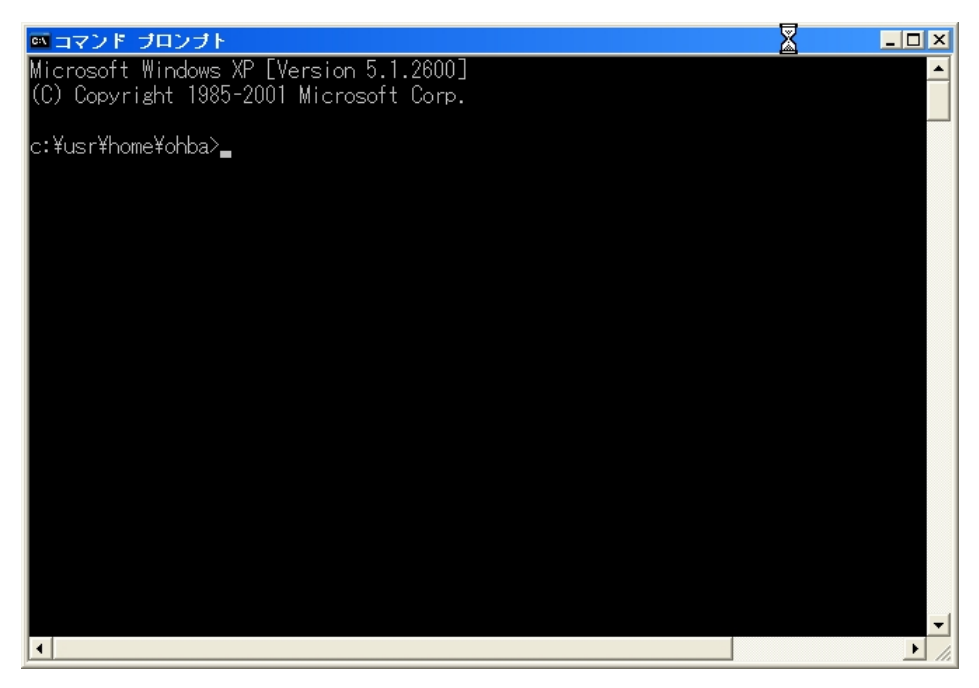

5. WindowsUpdate 用の設定を確認し、必要な場合は設定を行う

## proxycfg (Enter)

※(Enter)はキーボードの Enter キー

「プロキシ サーバー: proxy.imr.tohoku.ac.jp:8080」と表示されたら設定済みです。

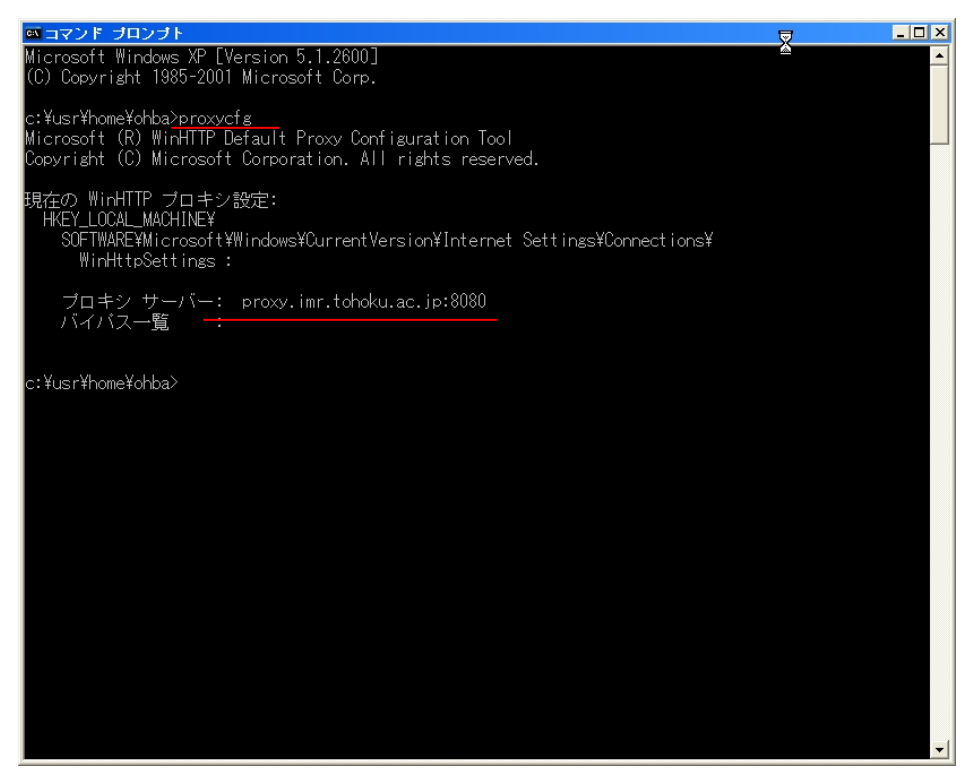

「直接アクセス(プロキシサーバなし)」と表示された場合は

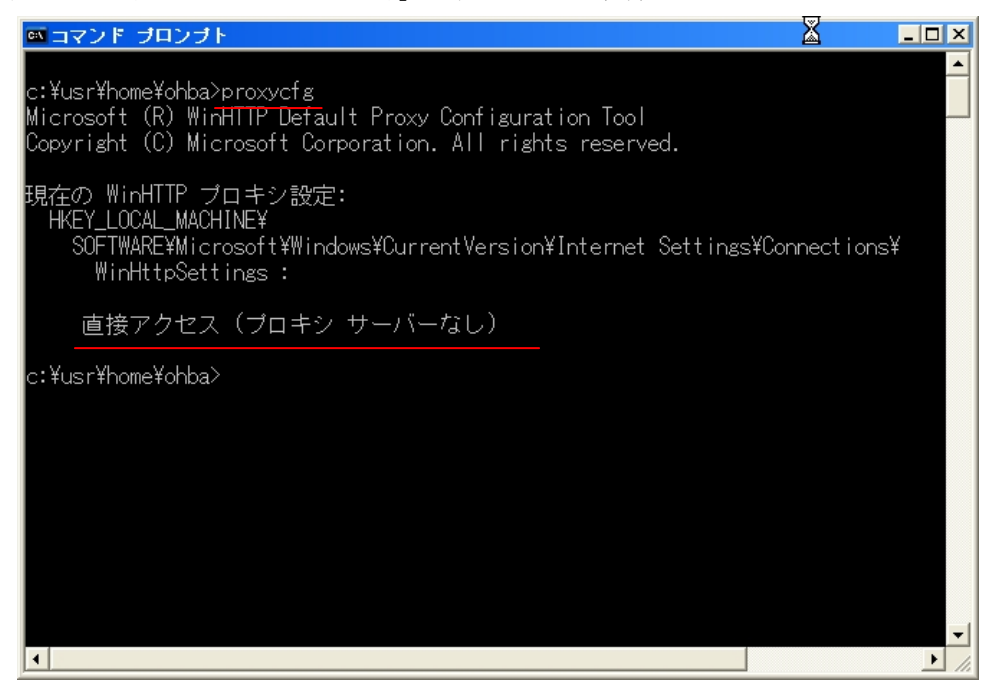

## proxycfg -u (Enter)

```
※「proxycfg」と「-u」の間にはスペースが入ります
```

(Enter)はキーボードの Enter キー

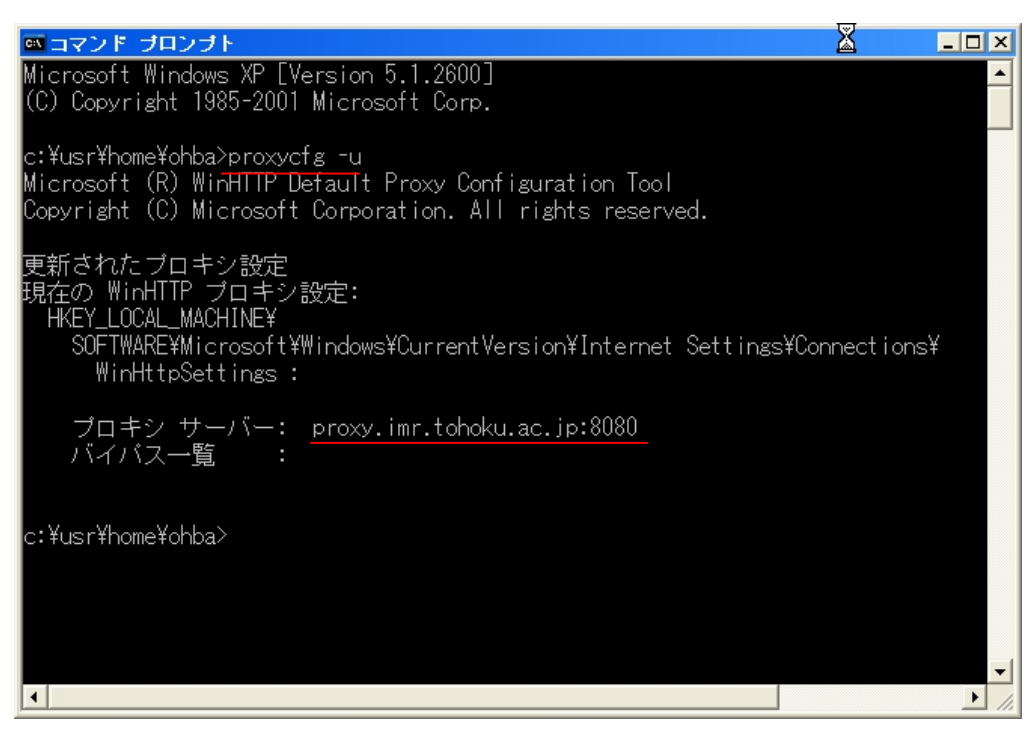

上記コマンド操作で IE の設定を読み込みます。

「プロキシ サーバ: proxy.imr.tohoku.ac.jp:8080」と表示されたら設定完了です。

6. ノートパソコン等、金研の外で Windows Update が必要な場合の設定解除方法 「スタート」→「アクセサリ」→「コマンドプロンプト」を起動する

## proxycfg -d (Enter)

※「proxycfg」と「-d」の間にはスペースが入ります

(Enter)はキーボードの Enter キー

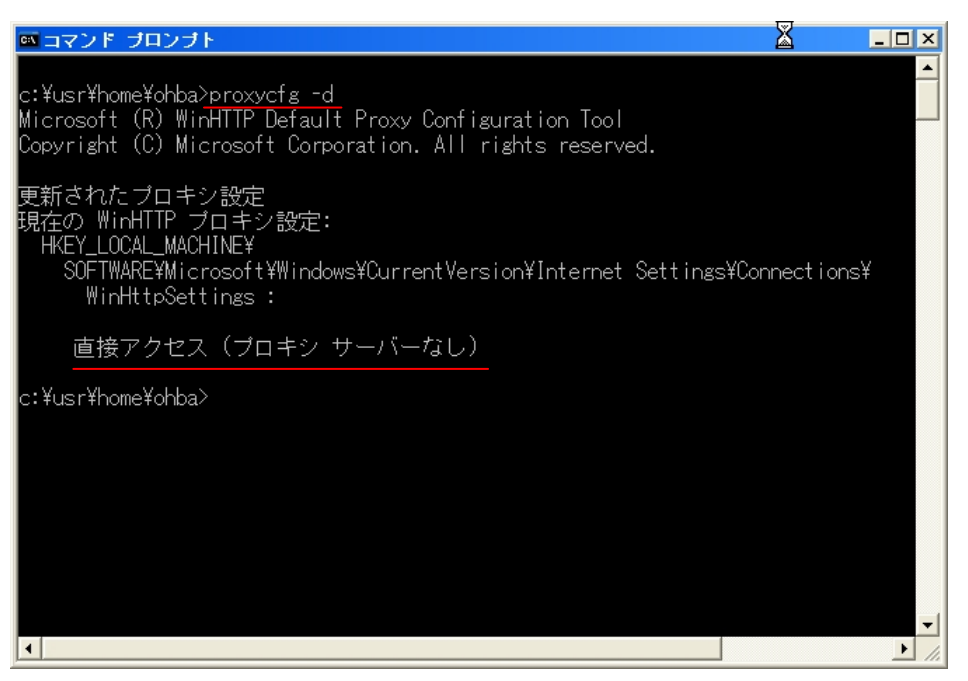

で、上記の金研のプロキシサーバを利用するための設定を解除できます。

金研以外で、プロキシサーバの設定の不要な場所で利用する場合はそのように設定を行い、 金研内に持ち込んだ後で、上記手順で再設定をするようにしてください。

## 7. 注意

XP SP1 を使用している場合、セキュリティの問題がありますので、至急、SP2 へのアッ プグレートをお願いします。また、XP Home SP1 には上記設定で使用している「proxycfg コマンド」が存在しない場合があります(個体差あり)。proxycfg コマンドの存在しない XP Home SP1 のパソコンは、プロキシサーバを通過させる設定をどうやってもできませんの で、金研内部からネットワーク経由での通常手順でアップデートを行うことが不可能にな ります。なお、すでにマイクロソフトが Wondow Update 経由での SP1 から SP2 へのアッ プデートを止めていた場合は、全ての XP SP1 からのアップデートができません。

これまでに、いくつかの研究室には日本語版用 SP2 のアップデートプログラムを CD-R で配布しましたが、まだ必要な PC がある研究室はお問い合わせください。SP1 の XP が残っている場合は「CD-R に入れて研究室毎に 1 枚」配布します。 なお、必ず「研究室として」のお問い合わせをお願いします。

(ユーザー個人に対しての CD-R での配布は行っておりません)

LAN に接続された、実験装置を制御している PC については、装置メーカーに SP2 への アップデートが可能かどうか、必ず確認をとってからアップデートを実施するようにお願 いします。納入時は SP1 用だったプログラムを SP2 で動作するようにした修正バージョン を提供してくれるメーカーもあると思われます。(ただし有償になるかもしれません) なお、SP2 にアップデートした結果、実験装置の制御が不能になった場合、ネットワーク オフィスでは責任を負いかねますのでこの点はご了承ください。

あわせて、SP2 へのアップデートができない PC については、LAN 接続の制限を行う場合 もありますので、その場合はご理解、ご協力をお願いいたします。